## Ins-30044 Demonstration Case - TCP/IP

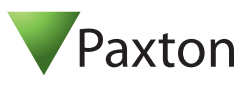

## Technical Support

) 01273 811011

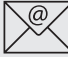

## support@paxton.co.uk

Technical help is available:

Monday - Friday from 07:00 - 19:00 (GMT) Saturday from 09:00 - 13:00 (GMT)

Documentation on all Paxton products can be found on our website - http://www.paxton.co.uk/

### Quickstart guide

The demonstration case contains the hardware required to show all the functions of an operating Net2 system.

Reader 1 is a KP unit that can be used to demonstrate proximity and keypad functions or a combination of both (e.g. Card + PIN).

Plug the mains cable into the connection as shown on the diagram. Power on the unit by means of the switch and the power LED should illuminate. The ACU should display 5V, 12V and a flashing OK LED.

Connect your PC to the LAN port via a crossover cable (supplied) and then set up the ethernet connection as per the instructions on page 2.

#### Documentation

A full range of application notes and tutorials are available to guide you through the set-up and operation of the Net2 system. - Just click on the Documentation icon on the Net2 welcome screen for the complete list.

#### Layout

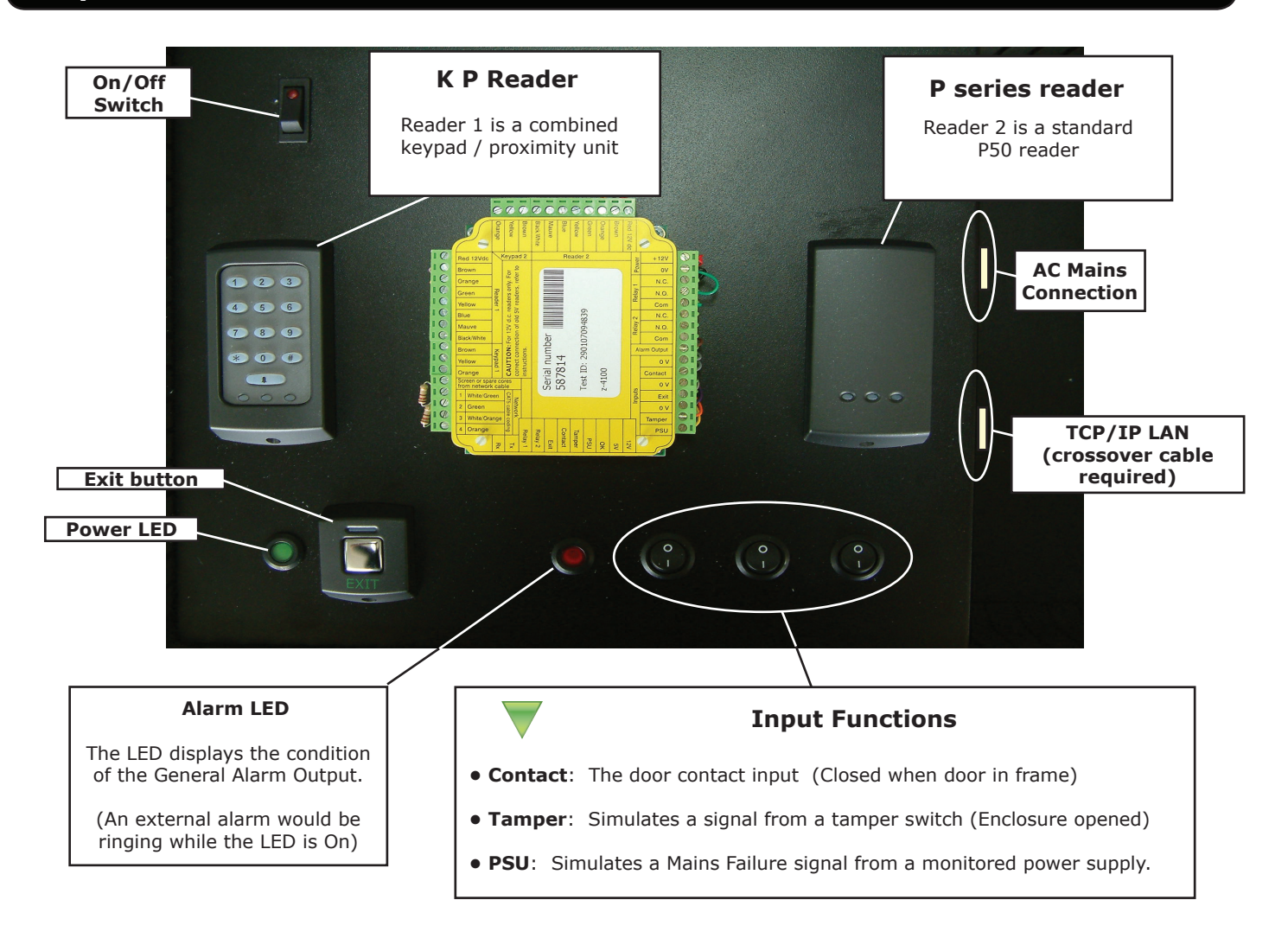

#### **Connecting to a TCP/IP interface**

Install the Net2 software on the PC. Connect the unit to the PC via a Network cable.

Run the Net2 Server Configuration Utility (Start/Programs/Net2) and select TCP/IP nodes.

| Name                                                                                                    | MAC address               |                                                                        | Гуре         | Firmware                 |   | Add            |
|----------------------------------------------------------------------------------------------------|---------------------------|------------------------------------------------------------------------|--------------|--------------------------|---|----------------|
|                                                                                                    |                           |                                                                        |              |                          |   | <u>D</u> elete |
|                                                                                                    |                           |                                                                        |              |                          |   | <u>R</u> ename |
|                                                                                                    |                           |                                                                        |              |                          | - | Detect         |
|                                                                                                    |                           |                                                                        |              |                          | + |                |
| C C C 10 11                                                                                                    | e                         | 849.74                                                                 |              |                          |   |                |
| Configuration   IP addre                                                                                                    | iss configuration   Advar | 10.10.7.190                                                            |              | Ping                     | 1 |                |
| Configuration   IP addre<br>IP Address<br>Download events                                                                     | ss conliguration   Advar  | iced  <br> 10.10.7.190<br>  🗸                                          |              | Ping                     | ] |                |
| Configuration   IP addre<br>IP Address<br>Download events<br>Firmware version                                                 | iss configuration   Advar | iced<br> 10.10.7.190<br> ✔<br>6.50                                     |              | Ping                     | ] |                |
| Configuration   IP addre<br>IP Address<br>Download events<br>Firmware version<br>MAC address                                  | ss conliguration   Advar  | iced<br> 10.10.7.190<br> ✓<br>6.50<br>00-0D-4A-69-3                    | F-64         | Ping                     | ] |                |
| Configuration   IP addre<br>IP Address<br>Download events<br>Firmware version<br>MAC address<br>Interface mode                | ss configuration   Advar  | iced<br>10.10.7.190<br>6.50<br>00-0D-4A-69-3<br>○ RS-232               | F-6A         | Ping<br>Balana<br>RS-485 | ] |                |
| Configuration   IP addre<br>IP Address<br>Download events<br>Firmware version<br>MAC address<br>Interface mode<br>Port number | ss configuration   Advar  | iced<br>10.10.7.190<br>1<br>6.50<br>00-0D-4A-69-3<br>C RS-232<br>10001 | F-6A<br>(° ) | Ping                     | 1 |                |

Click on "Detect" the MAC address of the Ethernet interface will appear in the table. You should then go to the "IP address configuration" tab and assign the IP address.

You can set up a new IP for the interface but if this is not in the same range as the PC, the device will no longer respond until you connect to the device with a PC that is in the same IP range.

Some firewall/virus software or other wireless hardware can block the IP detection process. Disable these and try to detect the interface again. Please contact Technical Support if you require further advice.

#### \*The MAC address can be found on a label in the case and starts 00-xx-xx-xx

| Name                                                                                                    | MAC address                                                                                                    | Type                                                        | Firmware                   | -          | Add        |
|----------------------------------------------------------------------------------------------------|----------------------------------------------------------------------------------------------------|-------------------------------------------------------------|----------------------------|------------|------------|
| ✓ 00-0D-4A-69-3F-6A                                                                                                    | 00-0D-4A-69-3F-6A                                                                                                    | UDS10                                                       | 5.80                       | _          | Delete     |
|                                                                                                    |                                                                                                    |                                                             |                            | -          | Denema     |
|                                                                                                    |                                                                                                    |                                                             |                            | Ξ.         | Dename     |
|                                                                                                    |                                                                                                    |                                                             |                            |            | Detect     |
|                                                                                                    |                                                                                                    |                                                             |                            |            |            |
|                                                                                                    |                                                                                                    |                                                             |                            |            |            |
|                                                                                                    |                                                                                                    |                                                             |                            | *          |            |
| lick 'Detect' to automatically                                                                                                    | find any TCP/IP nodes on you                                                                                                    | network.                                                    |                            |            |            |
|                                                                                                    |                                                                                                    |                                                             |                            |            |            |
|                                                                                                    |                                                                                                    |                                                             |                            |            |            |
| Configuration IP address                                                                                                    |                                                                                                    |                                                             |                            |            |            |
| Configuration IP address                                                                                                    | configuration Advanced                                                                                                    | stwork supports this c                                      | anahilitu Otharwa          |            | and to ask |
| Configuration IP address<br>You can get an IP address<br>your network administrator f                                                                                                    | configuration Advanced<br>assigned automatically if your ne<br>or an IP address.                                                                  | etwork supports this c                                      | apability. Otherwi         | ise you ni | eed to ask |
| Configuration IP address<br>You can get an IP address<br>your network administrator f                                                                                                    | configuration Advanced<br>assigned automatically if your ne<br>or an IP address.                                                                  | stwork supports this c                                      | apability. Otherwi         | ise you ni | eed to ask |
| Configuration IP address<br>You can get an IP address<br>your network administrator f                                                                                                    | configuration Advanced<br>assigned automatically if your ne<br>or an IP address.<br>automatically (use DHCP)                                      | stwork supports this c.                                     | apability. Otherwi         | ise you ni | eed to ask |
| Configuration IP address<br>You can get an IP address<br>your network administrator f<br>C Obtain an IP address<br>C Use the following IP a                                                                  | configuration Advanced<br>assigned automatically if your ne<br>or an IP address.<br>automatically (use DHCP)<br>ddress                            | etwork supports this c.                                     | apability. Otherwi         | ise you ni | eed to ask |
| Configuration IP address<br>You can get an IP address<br>your network administrator f<br>C Obtain an IP address<br>C Use the following IP a<br>New IP ad                                                     | configuration Advanced<br>assigned automatically if your ne<br>or an IP address.<br>automatically (use DHCP)<br>ddress                            | etwork supports this c                                      | apability. Otherwi<br>Ping | ise you ni | eed to ask |
| Configuration IP address<br>You can get an IP address<br>your network administrator f<br>Obtain an IP address<br>Obtain an IP address<br>Use the following IP a<br>New IP ad<br>Subnet ma                    | configuration Advanced<br>assigned automatically if your ne<br>or an IP address.<br>automatically (use DHCP)<br>ddress<br>dress                   | etwork supports this c<br>10 . 10 . 7 . 190<br>55.255.0.0 💌 | apability. Otherwi<br>Ping | ise you ni | eed to ask |
| Configuration IP address<br>You can get an IP address<br>your network administrator f<br>C Dbtain an IP address<br>C Dbtain an IP address<br>Use the following IP a<br>New IP ad<br>Subnet ma<br>Default gal | configuration Advanced<br>assigned automatically if your ne<br>or an IP address.<br>automatically (use DHCP)<br>ddress<br>idress<br>sk (optional) | etwork supports this c<br>10 . 10 . 7 . 190<br>55.255.0.0   | apability. Otherwi<br>Ping | ise you ni | eed to ask |

### Software configuration

• Run the Net2 software.

• Check that the ACU has been detected by looking in the Doors screen. The firmware in the ACU's will be automatically updated to the same revision as the PC. Do not make any changes to the software during this phase.

• Once this has finished, each ACU must be configured (as below)

| File     View     Go     I cols     Options     Help       Back             Net2 Access Control            Events | ACU 00217654<br>ACU serial number: 00217654                                                                                                    | Door name: Name the ACU.<br>Door open time: Set the door open time.<br>Unlock the Door during: Permanently unlocks the door while<br>this timezone is active Should be set to 'At No Time' for<br>normal user operation.                                                                                                    |
|----------------------------------------------------------------------------------------------------|----------------------------------------------------------------------------------------------------|----------------------------------------------------------------------------------------------------|
|                                                                                                    | Door name AC<br>Door open time (seconds)<br>Unlock the door during At<br>Bearter 1   Pandor 2   Alarm   Codeo   E                                  | CU 00217654         7         7         Ino time         Only unlock         Stlent operation         Stlent operation         Stlent operatin |
| Net2 actions 🏟                                                                                                    | Reader I   Reader 2   Alarm   Codes   E<br>Reader details<br>Name AC<br>Reader lype Ck<br>Keypad type Pa<br>Token data format De<br>Operating mode | cevents       Fire a         CU 00217654       Name: Each reader can be named individually if required.         cek and data       Reader type: Set the reader type, if applicable.         axton keypad       Keypad type: Set the keypad type, if applicable.         efault       Token data format: Select the data type being used on the system. (New formats can be created).                                                                                                    |
| 👮 Log off                                                                                                    | Reader operating mode                                                                                                    | Token, PIN or code                                                                                                    |
| Net2 details 🛞 ACU 00217654                                                                                       | Timed operating modes - This allows for<br>During this timezone:                                                                                   | Reader operating mode: Set the operating mode.<br>Iday, every d<br>Inactive Reader operating mode: A different operating mode can be<br>configured within a time window.                                                                                                    |
| Net2 documentation 😵                                                                                              | Reader action - This is what will happen wi<br>Relay 1 opens for door open time                                                                    | hen a valid access is granted.  Reader action: Set the action required when access is granted.                                                                                                    |

| Specifications                                 |                        |  |  |  |  |  |
|------------------------------------------------|------------------------|--|--|--|--|--|
| Software                                       |                        |  |  |  |  |  |
| Number of Cards                                | 10,000                 |  |  |  |  |  |
| Number of PIN's                                | 10,000                 |  |  |  |  |  |
| Access Levels                                  | 250                    |  |  |  |  |  |
| Time Zones                                     | 64                     |  |  |  |  |  |
| Individual time periods per zone               | 2,000                  |  |  |  |  |  |
| Maximum door open time                         | 5,000 secs             |  |  |  |  |  |
| Number of Codes                                | 50                     |  |  |  |  |  |
| Hardware                                       |                        |  |  |  |  |  |
| Doors per ACU                                  | 1                      |  |  |  |  |  |
| Reader ports per ACU                           | 2                      |  |  |  |  |  |
| Readers per port                               | 2                      |  |  |  |  |  |
| Keypads per port                               | 2                      |  |  |  |  |  |
| ACU per data line                              | 200                    |  |  |  |  |  |
| Data lines per PC                              | 50                     |  |  |  |  |  |
| Data retention after total power loss          | 9 hours                |  |  |  |  |  |
| Events stored in ACU with no server connection | 2,454                  |  |  |  |  |  |
| PC Installation                                |                        |  |  |  |  |  |
| Minimum Requirements                           | http://paxton.info/720 |  |  |  |  |  |

# €0168

## **Statement of Conformity**

Paxton Access Ltd hereby declares that this product is in conformity with all the essential requirements of Directive 1999/5/EC. This equipment is intended for use in all EU and EFTA countries and all other countries worldwide.

The declaration of conformity is available on request. Contact details are provided at: <u>http://paxton.info/596</u>